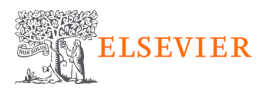

# [Scopus] How to activate Remote Access via **Email Domain**

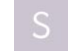

## S Scopus - HomePage 🗹

5 Steps

Go to https://www.scopus.com/

**STEP 1** 

### **Click on Sign in**

Scopus Q Search Lists Sources SciVal ↗ ⑦ ፹ Create account Sign in Start exploring Discover the most reliable, relevant, up-to-date research. All in one place.

### STEP 2 Click on Sign in via your institutio

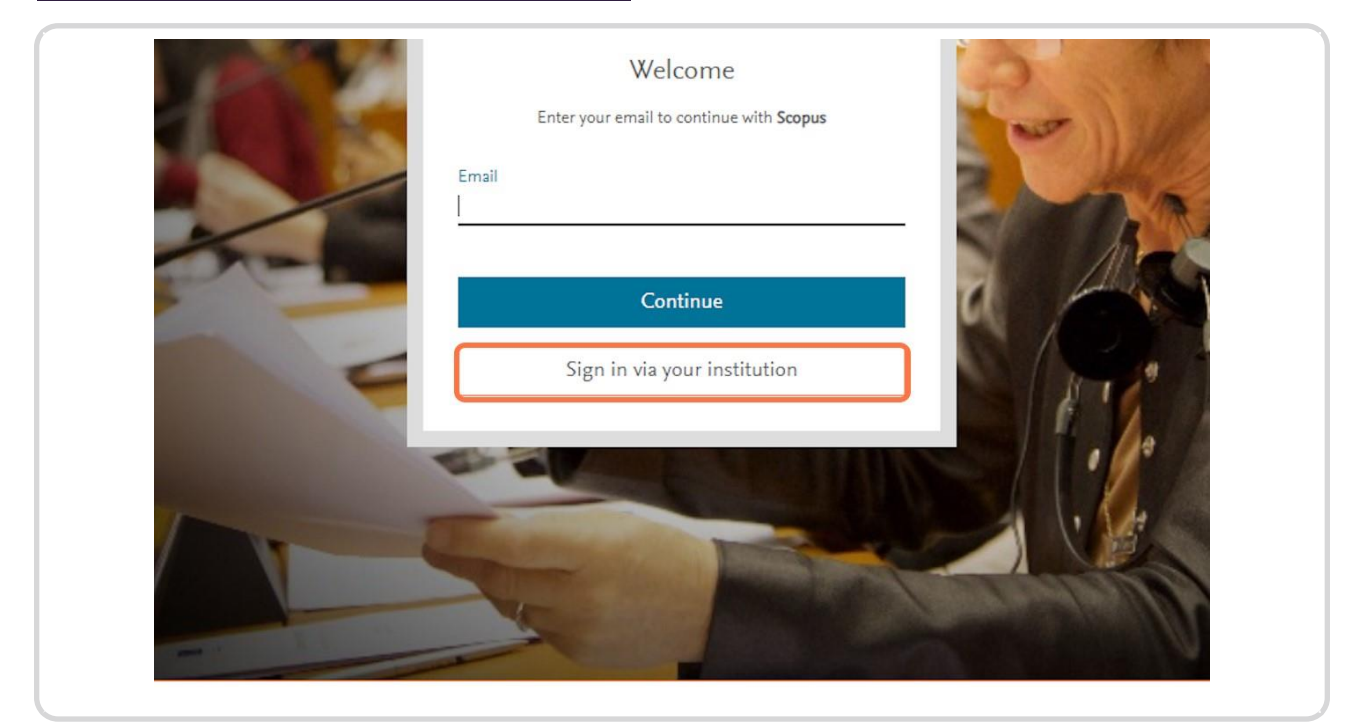

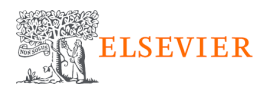

### STEP 3 Enter your Institutional email address

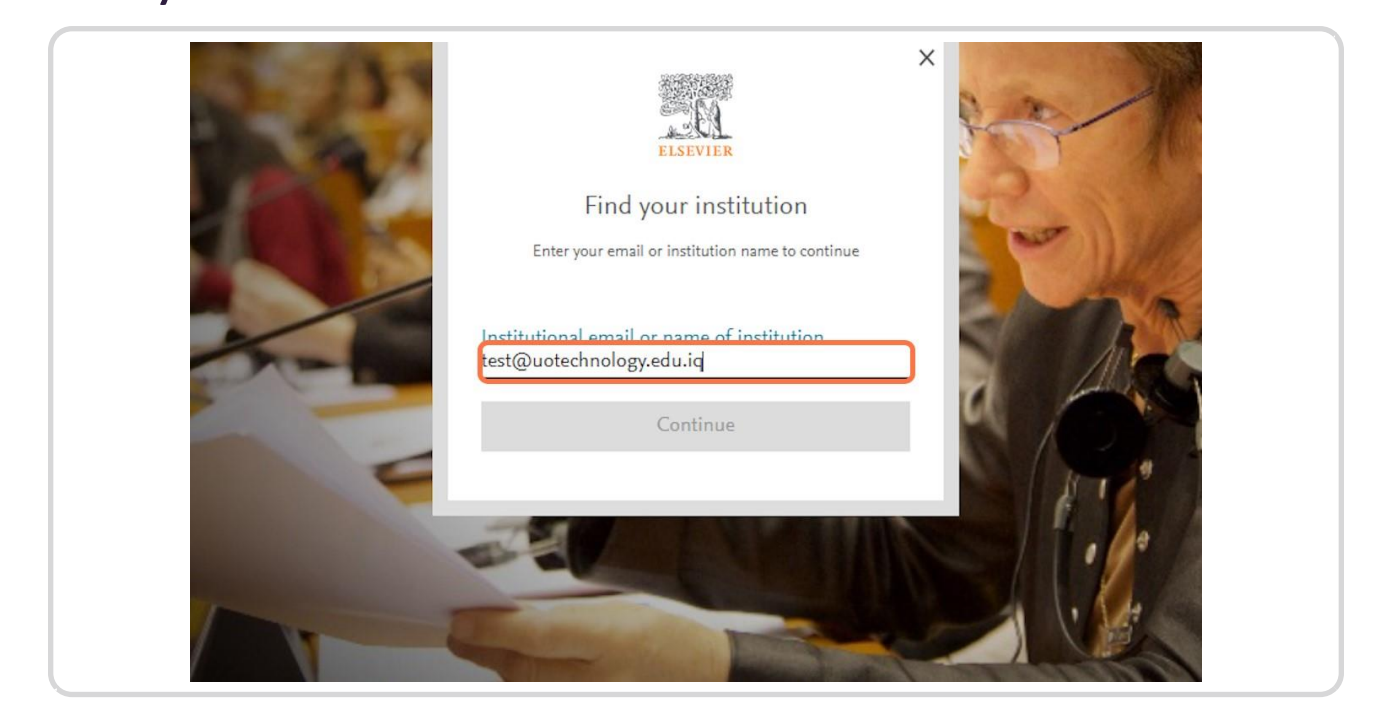

### **Click on Continue**

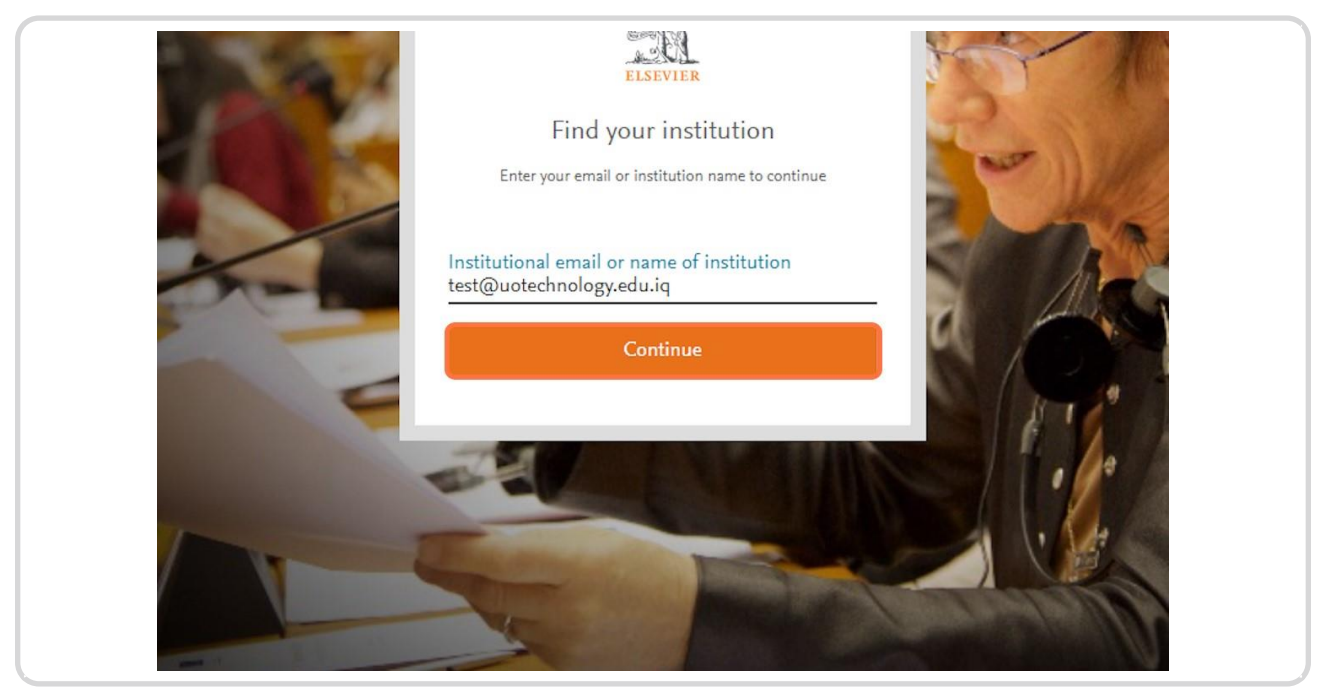

**STEP 4** 

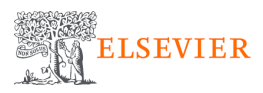

### STEP 5

# Image: Construction of the section of the section

### Check your Email - inbox to con rm the veri cation email

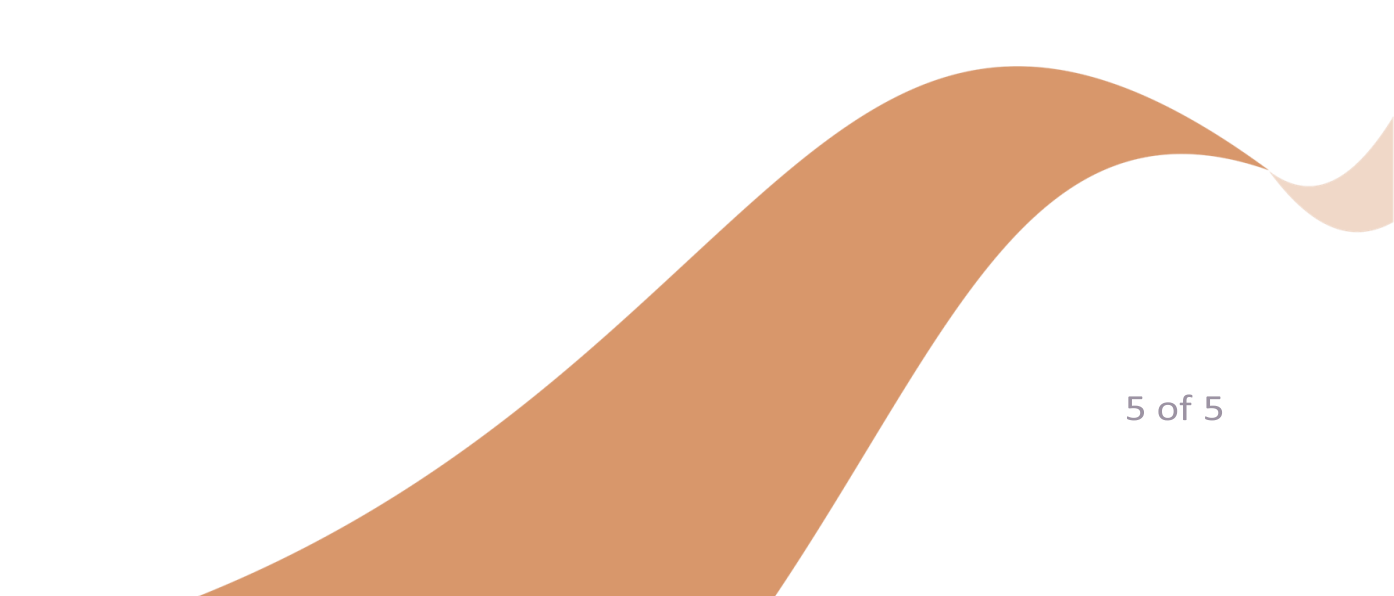

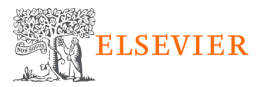